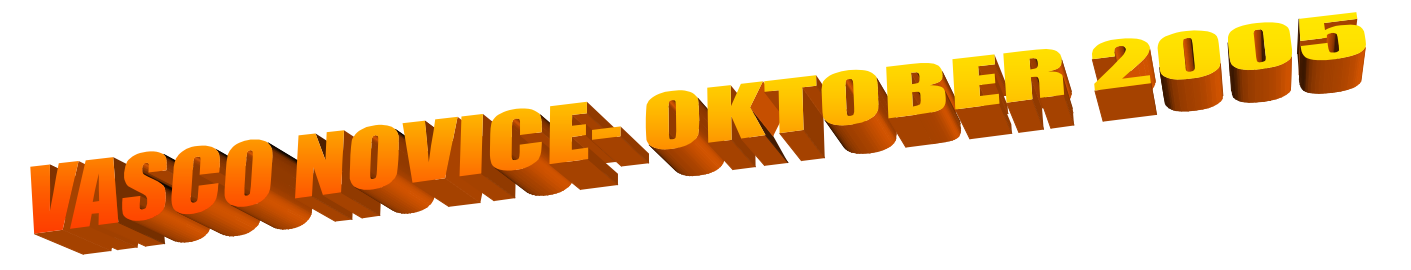

# FAKTURIRANJE WINDOWS: INVENTURA

## 6.4. INVENTURA

Inventuro je smiselno narediti vsaj pred novim letom, še posebej če bomo tudi zaključevali leto.

Preden začnemo vnašati v program inventurno stanje, moramo staro prej pobrisati, če je karkoli že vnešeno. Inventuro lahko pobrišemo v meniju 6.4.4. Pred vnosom pa še poženemo prevrednotenje!

Inventuro je možno vnašati tudi z prenosnim čitalcem črtne kode, v kolikor posedujejo artikli črtno kodo. Za to opcijo se pozanimajte v podjetju Vasco d.o.o. kjer je možno tak prenosni čitalec z programom tudi kupiti.

### 6.4.1. IZPIS INVENTURNIH LISTOV

Tukaj izpišemo inventurno listo za popis lahko na več načinov, urejenosti.

## 6.4.2. VNOS INVENTURNEGA STANJA

Že preštete artikle lahko začnemo vnašati po tem ko smo se prepričali, da v inventuro še ni nič vnešeno. Program nam ponudi dve opciji –1 lahko vnašamo vsak artikel posebej –2 lahko pa nam program že ponudi knjižno stanje na nek dan in potem vnašamo samo tiste artikle pri katerih se stanje ne ujema. Vedeti moramo, da je potrebno vnesti dejansko stanje v skladišču in ne viške ali manjke, te bo program izračunal sam na podlagi primerjave med knjižnim stanjem in vnesenim inventurnim stanjem.

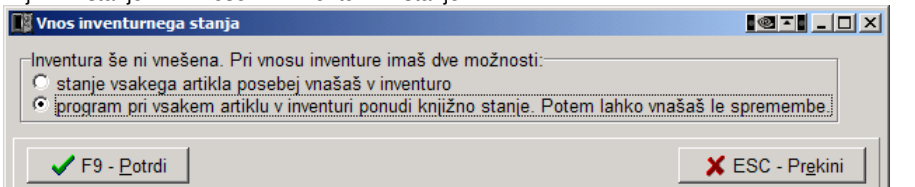

| adišče Šifra                  | Naziv                |                     |                                                                                            | Lokacija    | Količina   | Izpisan |                 |          |             |  |  |
|-------------------------------|----------------------|---------------------|--------------------------------------------------------------------------------------------|-------------|------------|---------|-----------------|----------|-------------|--|--|
| 17 2000000                    | 509 AL,PL,14%6,0     | 0 100,00X4          |                                                                                            |             | 0 4,0      | 0       | 0               |          |             |  |  |
| 17 20000009                   | 940 PL,195/65R1      | 5 MICHELIN          |                                                                                            | 1           | 0 4,0      | 0       | 0               |          |             |  |  |
| 17 20000009                   | 969 PL,185/65R1      | PL,185/65R14 SAVA   |                                                                                            |             | 0 4,0      | 0       | 0               |          |             |  |  |
| 17 20000009                   | 975 PL,175/65R1      | PL,175/65R14 KLEBER |                                                                                            |             | 0 4,0      | 0       | 0               |          |             |  |  |
| 17 20000000                   | 700 PL,165/70R1      | PL,165/70R14 SAVA   |                                                                                            |             | 0,8,0      | 0       | 0               |          |             |  |  |
| 17 2000000                    | 711 PL,165/65R1      | 4 KORMORAN          |                                                                                            |             | 0 4,0      | 0       | 0               |          |             |  |  |
| 17 2000000                    | 718 PL,195/65R1      | 5 KORMORAN          |                                                                                            |             | 0 4,0      | 0       | 0               |          |             |  |  |
| 17 2000000                    | 719 PL,185/65R1      | 4 📑 Popravljanje po | datkov                                                                                     |             |            |         |                 |          |             |  |  |
| 17 20000000                   | 754 PL,175/70R1      | 3                   |                                                                                            |             |            |         |                 |          |             |  |  |
| 17 20000000                   | 764 PL,145/80R1      | 3<br>Skladičča      | (1) Velepr                                                                                 | rodaja      |            |         |                 | 4        |             |  |  |
| 17 20000000                   | 889 PL,175/65R1      | 4 Okladisce         | _                                                                                          |             |            |         |                 |          |             |  |  |
| 17 20000000                   | 925 PL,165/70R1      | 3<br>Artikel        | (2000000                                                                                   | 07409) PL,1 | 65/70R13 K | ORMORAN | 1               | 1        |             |  |  |
| 17 20000000                   | 926 PL,155/70R1      | 3                   |                                                                                            | -           |            |         | -               |          |             |  |  |
| 17 20000000                   | 059 PL,195/50R1      | 5<br>Količina       |                                                                                            | 3           | Cen        |         |                 | 5.583,33 |             |  |  |
| 1 (20000000)                  | 409 PL,165/70R1      |                     |                                                                                            |             |            |         |                 |          |             |  |  |
| 17 20000000                   | 226 AL,PL,16X7,0     |                     | A                                                                                          |             |            |         |                 |          |             |  |  |
| 17 20000000                   | 745 PL,165/70R1      | 4                   | 1 -</td <td></td> <td>1</td> <td></td> <td></td> <td>-1</td> <td></td> <td></td> <td></td> |             | 1          |         |                 | -1       |             |  |  |
| 17 20000009                   | 767 PL,165/70R1      | 4                   |                                                                                            | F9 pot      | rdi        | E       | SC prekini      |          |             |  |  |
| 17 20000009                   | 800 PL,155/70R1      | 3                   |                                                                                            |             |            |         |                 |          |             |  |  |
| 17 20000009                   | 803 PL,155/80R1      | 3                   |                                                                                            |             |            |         |                 |          |             |  |  |
| 17 20000009                   | 804 PL,175/70R1      | 3                   |                                                                                            |             |            |         |                 |          |             |  |  |
| 17 2000000                    | 805 PL,145/70R1      | 3 KORMORAN          | 1                                                                                          |             | 0 4,0      | 0       | 0               |          |             |  |  |
| 17 2000040                    | 098 🔰 PL,195/65R1    | 5 TOYO              | 1                                                                                          |             | 0 4,0      | 0       | 0               |          |             |  |  |
| 17 2000<br>Ent                | ar ali dvoklik na no | ostavko dovoli      | nonravek                                                                                   | na deian    | sko stan   | ia –    | 0               |          |             |  |  |
| 17 2000                       | or an avoiding ha po | ostavko dovoli      | popravent                                                                                  | ia acjui    | Sito Star  |         | 0               |          |             |  |  |
|                               | Vnos artikla ki o    | na čo ni na lieti   |                                                                                            |             |            |         |                 |          |             |  |  |
|                               | UTIOS artikia ki g   | a se ni na isu      | J                                                                                          |             |            |         |                 |          |             |  |  |
| F2 nov vnos +5 izpiśi vnos in |                      |                     | ivent.                                                                                     |             |            |         | ENTER poprav    | i        | ESC prekini |  |  |
| F3 skok na šifro F7 briši     |                      | E7 kviži            |                                                                                            |             |            |         | Vnos s čitalcer |          |             |  |  |

### 6.4.3. IZPIS INVENTURNIH RAZLIK

Ta meni pripravi izpis za računovodstvo, obenem izračuna količine ter vrednosti manjkov in viškov. Pomembno je za knjiženje na kartice je, da najprej poženemo izpis po nabavnih vrednostih, za maloprodajo pa je potrebno pognati potem še po prodajnih vrednostih.

## 6.4.4. BRISANJE VNEŠENE INVENTURE

Potrebno preden začnemo sploh vnašati inventuro.

### 6.4.5. KNJIŽENJE INVENTURE

Ta meni dejansko poknjiži inventurne razlike, ki smo jih izpisali na kartice artiklov. Če knjiženja ne poženemo je inventura brezpredmetna!!! Vsi vnosi v inventuro se potem pobrišejo, tako da lahko, ko bo potrebno, pričnemo z novo inventuro. Obenem program zablokira vsa popravljanja, brisanja in vnose dokumentov za datume starejše ali enake datumu inventure.

## Novosti v programih

| VSI,          | ZASCITA PODATKOV Z GESLI<br>Pri orbiviranju podatkov (moni 8.4) tor pri požilipnju podatkov (moni 8.5) je dodono polje goda. Če golo vričeta, potom program o tom                                                                                                    |
|---------------|----------------------------------------------------------------------------------------------------|
| FAW           | rn annviranju podatkov(mem o.A) ter pri posiljanju podatkov(mem o.E) je dodano polje gesio. Ce gelo vpisete, potem program s tem<br>neslom zakleni arbiv. Geslo mora vsebovati vsaj 6 znakov                                                                                            |
|               | Če je arhiv podatkov zaklenien z geslom, potem program pri restavriranju(v meniju 8.R in 8.V) zahteva vpis gesla.                                                                                                    |
|               | Enako velja tudi pri arhiviranju vseh podatkov v oknu "Izbira podjetja".                                                                                                    |
|               |                                                                                                    |
|               | ARHIVIRANJE PODATKOV NA CD/DVD ENOTO                                                                                                    |
|               | Sedaj je mozno arniviranje podatkov tudi direktno na CD/DVD enoto. Moznost je dodana v meni 8.A ter na arniviranje vsen podatkov v                                                                                                    |
| PLAČE         | DATOTEKA ZA ZBIRNI CENTER - POPRAVEK                                                                                                    |
|               | V verziji programa 8.58.4 z dne 11.10.2005 je v meniju 1.6.D. narejen popravek pri pripravi podatkov za Zbirni center. V novi verziji                                                                                                    |
|               | program poleg šifre namena in namena nakazila za plače dodatno vpraša še za šifro namena in namen nakazila za kredite. Spremenjeno                                                                                                    |
|               | je tudi to, da se v datoteko zapišejo samo tista nakazila in krediti pri katerih je pri pripadajoči banki ali kreditorju nastavljen Tip prenosa za                                                                                                    |
|               | Zbirni center (tip prenosa > 0).                                                                                                    |
|               | OBRAZEC ZAP-STRU/L za STATISTIKO                                                                                                    |
|               | V verziji programa 8.58.2 z dne 04.10.2005 v meniju 1.5.2. med obrazci dodan še Obrazec ZAP-STRU/L. Ta obrazec se tudi zapiše v                                                                                                    |
|               | XML datoteko za oddajo preko AJPES spletne strani. V verziji programa 8.58.3 z dne 06.10.2005 je narejen popravek, da se v obrazcu                                                                                                    |
|               | ZAP-STRU/L ne upošteva delavcev, ki so zaposleni kot pri drugem delodajalcu.                                                                                                    |
|               | V tej verziji je tudi popravek v strukturi datoteke matičnih podatkov za KDPZ zaradi zavračanja pri oddaji preko spleta. Sprememba je pri                                                                                                    |
|               | zadnjem polju - vzrok prenehanja delovnega razmerja (prej zapis ničle, sedaj presledek).                                                                                                    |
|               |                                                                                                    |
|               | V verziji 8.58.1 z dne 27.09.2005 so že bile popravljene višine bruto plač za Obrazec ZAP-STRU/L oziroma za stari obrazec ZAP-PL.                                                                                                    |
| AVHW          | IZPLACILO KILOME I RINE NAD UREDBO<br>V čitrantu dnavnja (manji 2.6) ja podaji mažan tudi vnja znackov kilomatrina nad uradba. Ča po ti znacki vnjapnji jih program upoštava pri                                                                                                    |
|               | v sinanto dievine (mem 3.0) je sedaj mozen todi vpis zneskov kilometrine nad diedob. Ce so ii zneski vpisani, jih program dposteva pri<br>vnosu novega naloga. V primeru, da izplačujete le kilometrino do uredbe, potem pri zneskih nad uredbo pustite vrednost na 0.                  |
|               | V meniju 2.1 (Izpisi.Rekapitulacija nalogov) je v zgornjem desnem kotu gumb "Nastavitve". Če obkljukate možnost "Izpis kilometrine do                                                                                                    |
|               | uredbe", bo program izpisal oba zneska kilometrine nad/do uredbe. Enako velja za meni 2.3 (Izpisi.Pregled nalogov).                                                                                                    |
| SOLAW         | DIREKTNE BREMENITVE                                                                                                    |
|               | V programu smo dodelali tudi to možnost. Seveda je potrebno ustrezno preverit podatke. Vsem učencem ki imajo DB-direktne bremenitve                                                                                                    |
|               | moramo (meni 1.1.) ustrezno vpisat TRR, zaporedno stevilko trajnika in dan trganja trajnika (8., 18., 28.).<br>Banke katere so v sistemu Zhirnega centra morajo imeti označen »Tin prenosa trajnikov« 2 – Zhirni center                                                                 |
|               | Datoteko posredujete banki po E-mailu v meniju 2.4.3.7. Pred prvo oddajo priporočamo, da se posvetujete z banko in pošljete podatke v                                                                                                    |
|               | testiranje, šele nato podatke dejansko oddate.                                                                                                    |
| GKW           | V verziji 1.94 je popravljen izpis davčnih knjig ter DDV-O obrazca. Sedaj sta priprava in izpis bisveno hitrejša. Seveda boste morali                                                                                                    |
| <b>E</b> 434/ | ustezno zamenjati verzijo programa (vzemite beta vezijo).                                                                                                    |
| FAW           | Razsirili smo nacin svetovanja sitre artikla iz crtne kode. Do sedaj je program, ce smo vnesil oz. s citalcem prebrali crtno kodo, vedno popudil prvo šifro oz. artikel ki ga je pašel, v kolikor je bila pri več šifrah vnešena ista črtna koda. Sedaj je možno pastaviti, da program  |
|               | naiprei ponuia lastne artikle če je zaloga, v kolikol je bila pri ve sinari vnesena ista citna koda. Dedaj je nozno nastavila, da program<br>naiprei ponuja lastne artikle če je zaloga, šele nato konsignacijske. Lahko pa vam program prikaže vse artikle s to črtno kodo ali pa samo |
|               | tiste z zalogo, potem pa sami izberete katerega boste prodali. Potrebno je nastaviti parametra Način svetovanja šifre iz kode za izdajo ter                                                                                                    |
|               | Način svetovanja šifre iz kode za prejeme na zavihku maska artikli v parametrih programa. Svetujemo vam, da tisti ki to potrebujete,                                                                                                    |
|               | pokličete v VASCO d.o.o., kjer bomo skupaj nastavili parametre za pravilno delovanje.                                                                                                    |
|               | <b>Telefonski kontakti</b> so nova oncija, ki je dodana partneriem. Na maski za predled partneriev (4,3,1,) je spodaj dumb »Tel. Kontakti,, ki je                                                                                                    |
|               | namenien beleženiu telefonskih, lahko pa tudi drugih oblik kontaktov s partnerii.                                                                                                    |
| L             |                                                                                                    |

## **!!POMEMBNO!!**

V skladu z razvojem novih tehnologij in posodobitev v aplikacijah Vasco smo prišli do točke, ko določeni operacijski sistemi ne omogočajo več 100% podpore aplikacijam in s tem ovirajo ali celo onemogočajo njihovo delovanje. Zato smo se bili primorani odločiti, da se podpora oz. delovanje aplikacij v WINDOWS okolju **UKINE; za WIN 95 z dne 01.01.2006**, medtem ko se za okolje WIN 98 isto stori z dne 01.04.2006. To pomeni, da verzije z novejšim datumom od zgornjih, v teh okoljih ne bodo več delovale. Naj omenim, da to sovpada tudi z uvedbo EUR v programske aplikacije, ki bo tako podprt samo v okoljih WIN 2000 ter WIN XP.

# **DELOVNI ČAS**

Vse stranke obveščamo, da se delovni čas podjetja Vasco d.o.o. ob PETKIH zaključi ob 13.00 uri. Od te ure dalje nismo več dosegljivi ne na telefonu, elektronski pošti ali na terenu samem. Do te spremembe je prišlo, ker imamo v podjetju vsak petek od 13.00 dalje organizirano izobraževanje zaposlenih.

Prosim za razumevanje, saj gre za obojestransko korist. Kajti v primeru, da so zaposleni bolje izobraženi Vam lahko tudi bolj kvalitetno pomagajo pri Vaših težavah.

Naj pa tukaj še enkrat zapišem delovni čas podjetja Vasco d.o.o.

| PON – ČET | od 07.00 do 10.30 in od 11.00 do 15.00 |
|-----------|----------------------------------------|
| PETEK     | od 07.00 do 10.30 in od 11.00 do 13.00 |

Šenčur, oktober 2005

VASCO d.o.o.

I band Famor